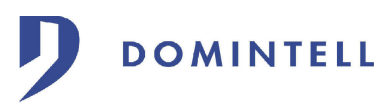

| Master DGQG01<br>Instructions de montage                                                                                                    | <ul> <li>Consultation et réglage de l'heure ;</li> <li>Consultation et réglage de la date ;</li> <li>Consultation de la version du loader ;</li> <li>Consultation de la version du système d'exploitation ;</li> <li>Consultation du numéro de série ;</li> <li>Réinitialisation du Master.</li> </ul>                             |  |
|----------------------------------------------------------------------------------------------------|----------------------------------------------------------------------------------------------------|--|
| Le Master doit être installé par un électricien<br>qualifié en respectant la réglementation électrique<br>en vigueur.<br>Le Master doit être placé sur un support DIN et doit                                                                                             | En fonctionnement normal, l'écran du Master<br>affiche le message suivant :                                                                                                    |  |
| être alimenté uniquement par une alimentation<br>Domintell DALI01.                                                                                                    | MENU READY                                                                                                    |  |
| <u>Raccordement</u> Le raccordement du Master au bus de                                                                                                    | le bouton 1 de la face avant.                                                                                                    |  |
| communication s'effectue via le connecteur rapide.<br>Les connexions entre le Master et les autres<br>modules de l'installation s'effectuent avec du câble<br>Domintell DCBU01.                                                                                           | L'inscription « EMPTY » en lieu et place de l'inscription « READY » signifie que le Master ne contient pas d'application.                                                                                                    |  |
| Veillez à respecter les couleurs des fils lors de leur<br>branchement dans le connecteur.                                                                                                    | <i>Réglage de l'heure :</i><br>Un premier appui sur le bouton 1 (MENU) permet<br>d'accéder au réglage de l'heure. L'écran du Master<br>affiche le message suivant :                                                                                                    |  |
| ● 0 V (noir)<br>● + 15 V (rouge)                                                                                                    | TIME       12:36         NEXT       OK         Pour modifier l'heure du Master, procédez comme suit :                                                                                                    |  |
| Data + (bleu)                                                                                                    | <ol> <li>Appuyez sur le bouton 4 (OK). Les chiffres<br/>des heures se mettent à clignoter ;</li> <li>Appuyez sur le bouton 1 ( + ) ou sur le<br/>bouton 2 ( - ) pour incrémenter ou<br/>décrémenter les heures ;</li> <li>Appuyez sur le bouton 4 (OK) pour valider et<br/>accéder au réglage des minutes (les chiffres</li> </ol> |  |
| Connexionentre un ordinateur et le Master                                                                                                    | des minutes cligonttent) ou appuyez sur le<br>bouton 3 (ESC) pour annuler et revenir à                                                                                                    |  |
| Master s'effectue via une connexion USB. Un cable<br>de raccordement est fourni avec le Master.<br>La communication entre l'ordinateur et le master<br>nécessite l'installation de drivers. L'installation des<br>ces drivers est décrite dans le document<br>DocDrivers. | <ul> <li>l'écran principal ;</li> <li>4. Appuyez sur le bouton 1 (+) ou sur le bouton 2 (-) pour incrémenter ou décrémenter les minutes ;</li> <li>5. Appuyez sur le bouton 4 (OK) pour valider et accéder au menu suivant ou appuyez sur le bouton 3 (ESC) pour annuler et revenir à l'écran principal.</li> </ul>                |  |
| <u>Accés aux fonctions internes du Master</u>                                                                                                    | Réglage de la date :                                                                                                    |  |
| DOMINTELL 14:36<br>MENU READY<br>Ready T T<br>1 2 3 4                                                                                                    | A partir de l'écran du réglage de l'heure, appuyez<br>sur le bouton 1 (NEXT) pour accéder au réglage de<br>la date. L'écran du Master affiche le message<br>suivant :<br>DATE : 12/03/04<br>NEXT OK                                                                                                    |  |
| Les boutons présents sur la face avant du Master permettent d'accéder aux fonctions suivantes :                                                                                                    | Pour modifier la date du Master, procédez comme<br>suit :<br>1. Appuyez sur le bouton 4 (OK). Les chiffres                                                                                                    |  |

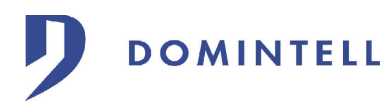

des années se mettent à clignoter ;

- Appuyez sur le bouton 1 (+) ou sur le bouton 2 (-) pour incrémenter ou décrémenter les années ;
- Appuyez sur le bouton 4 (OK) pour valider et accéder au réglage des mois (les chiffres des mois clignotent) ou appuyez sur le bouton 3 (ESC) pour annuler et revenir à l'écran principal ;
- Appuyez sur le bouton 1 (+) ou sur le bouton 2 (-) pour incrémenter ou décrémenter les mois ;
- Appuyez sur le bouton 4 (OK) pour valider et accéder au réglage des jours (les chiffres des jours clignotent) ou appuyez sur le bouton 3 (ESC) pour annuler et revenir à l'écran principal ;
- Appuyez sur le bouton 1 (+) ou sur le bouton 2 (-) pour incrémenter ou décrémenter les jours ;
- Appuyez sur le bouton 4 (OK) pour valider et accéder au menu suivant ou appuyez sur le bouton 3 (ESC) pour annuler et revenir à l'écran principal.

## Version du loader :

A partir de l'écran de réglage de la date, appuyez sur le bouton 1 (NEXT) pour consulter la version du loader contenue dans le Master. L'écran du Master affiche le message suivant :

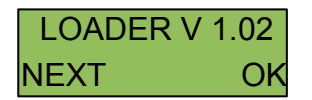

Appuyez sur le bouton 1 (NEXT) pour accéder au menu suivant ou appuyez sur le bouton 4 (OK) pour revenir à l'écran principal.

### Version du système d'exploitation :

A partir de l'écran du loader, appuyez sur le bouton 1 (NEXT) pour consulter la version du système d'exploitation contenue dans le Master. L'écran affiche le message suivant :

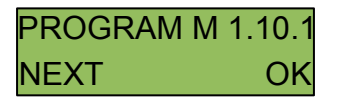

Appuyez sur le bouton 1 (NEXT) pour consulter le numéro de série du Master ou appuyez sur le bouton 4 (OK) pour revenir à l'écran principal.

# Numéro de série :

A partir de l'écran du système d'exploitation, appuyez sur le bouton 1 (NEXT) pour consulter le numéro de série du Master. L'écran affiche le message suivant :

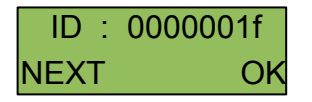

Appuyez sur le bouton 1 (NEXT) pour accéder au

menu suivant ou appuyez sur le bouton 4 (OK) pour revenir à l'écran principal.

Initialisation :

A partir de l'écran du numéro de série, appuyez sur le bouton 1 (NEXT) pour accéder à la procédure d'initialisation du Master. Cette opération a pour but de redémarrer le module lorsque l'installation est bloquée.

L'écran affiche le message suivant :

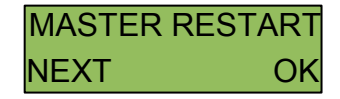

Appuyez sur le bouton 4 (OK) pour lancer l'initialisation du Master ou appuyez sur le bouton 1 (NEXT) pour revenir à l'écran principal.

Pendant la phase d'initialisation, l'écran affiche le message suivant :

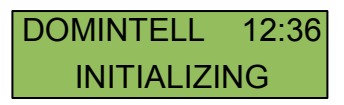

Lorsque l'initialisation du Master est terminée, l'écran principal apparaît de nouveau.

### Mémoire libre :

A partir de l'écran d'initialisation, appuyez sur le bouton 1 (NEXT) pour consulter l'espace mémoire disponible dans le Master. L'écran affiche le message suivant :

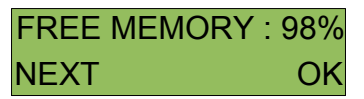

### Module DETH03 :

Si la version du système d'exploitation (OS) est 1.18.01 ou supérieure, si une application est présente dans le Master et que celle-ci contient un module DETH03, un menu supplémentaire est accessible. A partir de l'écran de la mémoire libre, appuyez sur le bouton 1 (NEXT) pour consulter avoir des informations à propos du module DETH03. Suivant l'état du module DETH03, différents messages peuvent d'afficher.

\* Si le Module DETH03 n'est pas connecté sur le Bus Domintell :

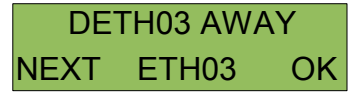

 $\ast$  Si le câble réseau du Module DETH03 n'est pas connecté :

RJ45 NOT PLUGGED NEXT ETH03 OK

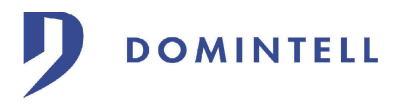

 $\ast$  Si le Module DETH03 a une adresse MAC invalide :

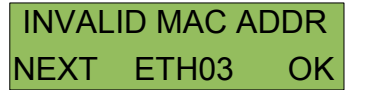

 $\ast$  Si le Module DETH03 n'a pas d'adresse IP ou elle est invalide :

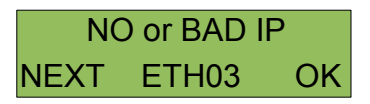

 $\ast$  Si le Module DETH03 est prêt à être utilisé, son adresse IP est affichée :

| 192.168.001.009 |       |    |
|-----------------|-------|----|
| NEXT            | ETH03 | OK |

 $\ast$  Si une session est ouverte sur le Module DETH03, un 's' est affiché devant l'adresse IP :

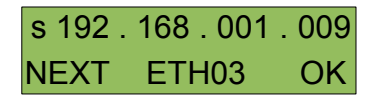

Appuyez sur le bouton 4 (OK) ou sur le bouton 1 (NEXT) pour revenir à l'écran principal.

| Caractéristiques techniques |                                     |  |
|-----------------------------|-------------------------------------|--|
| Alimentation                | De 9 à 16 V CC                      |  |
| Consommation                | 100 mA                              |  |
| Raccordement                | Connecteurs rapides débrochables    |  |
| Degré de protection         | IP 20                               |  |
| Nombre de modules<br>gérés  | 128 maximum (sans hub<br>Domintell) |  |
| Fixation                    | Rail DIN                            |  |
| Dimensions                  | 6 modules                           |  |